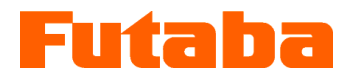

Mold Marshalling System for Measuring Melt Front Speed inside the Mold

### **Measurement Software**

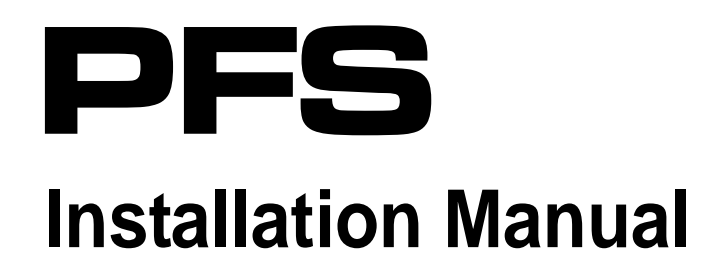

Thank you for your purchasing a product of Futaba Corporation.

Please read this instruction manual carefully and patronize the product for many years to come.

Do not use the product in any way other than explained in the instruction manual.

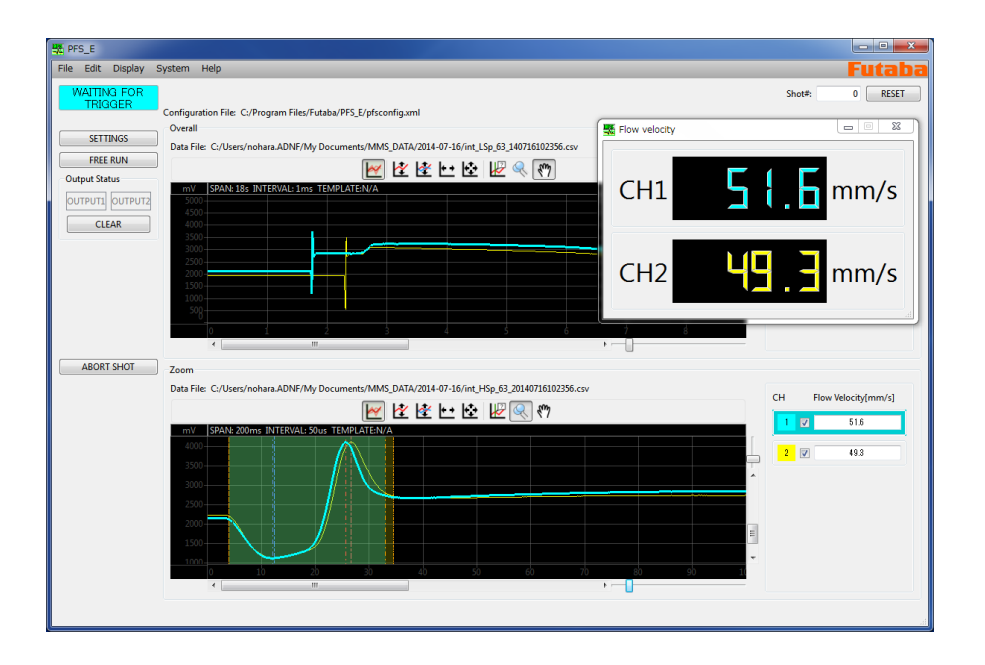

Whole or part of this manual may not be copied or reproduced without the written permission of Futaba Corporation.

This manual is a copyrighted work of Futaba Corporation and the copyright belongs to Futaba Corporation. The contents of the instruction manual may be changed without prior notice.

| 1. Hardware Requirements              | 2 |
|---------------------------------------|---|
|                                       |   |
| 2. Setting up the Network Connections | 3 |
|                                       |   |
| 3. Installation of PC software        | 6 |
| 4. Uninstallation of PC software      | 9 |

# **1**. Hardware Requirements

#### Operation system

The operations of this software have been verified under the following environements.

- Windows XP
- Windows 7
- Windows 8
- Capability

For your pleasant use of software, the recommended specifications of PC are:"Core2 Duo" CPU and 1GB or more memory. Approximately, it may be a PC with 1GB memory released in 2007 or later.

## 2. Setting up the Network Connections

Make settings for communication between the amplifier MPS02 and PC. The default Network settings of MPS02 is as follows.

IP Address : 192.168.2.120 Subnet mask : 255.255.255.0

Step1 : Click [Start] and select [Control Panel].

Step2 : Click [Network and Internet].

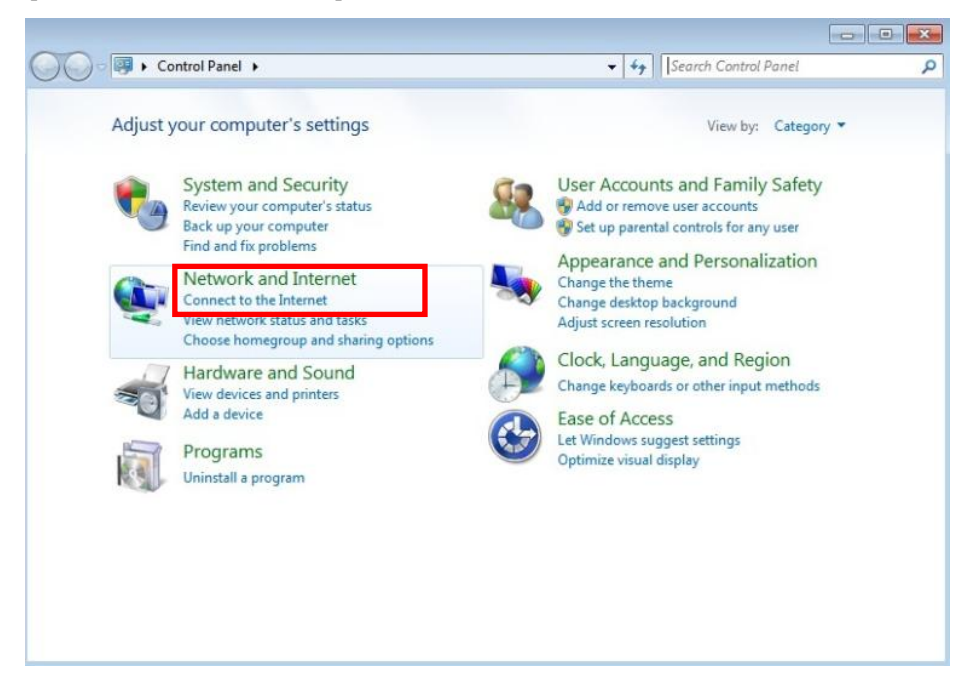

Step3 : Click [Network and Sharing Center].

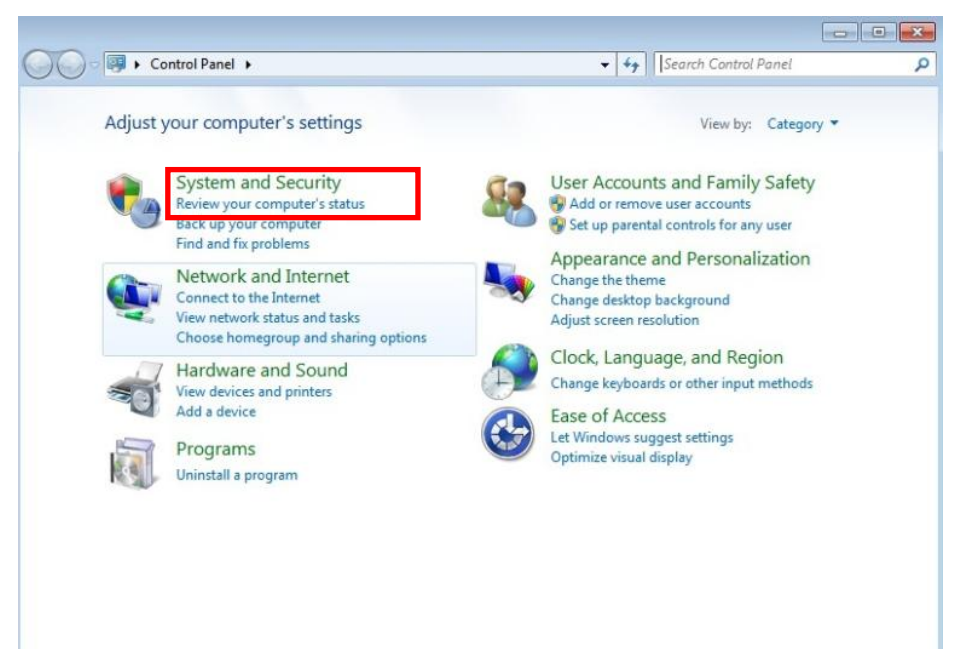

Step4 : Click [Change adapter settings].

| 🔾 🗢 😫 🕨 Control Panel 🕨                                        | Network and Internet   Network and Sharing Center                                                                                                    | Search Control Panel                                                                                   |
|----------------------------------------------------------------|----------------------------------------------------------------------------------------------------|----------------------------------------------------------------------------------------------------|
| Control Panel Home                                             | View your basic network information a                                                                                                    | and set up connections                                                                                 |
| Change adapter settings<br>Change advanced sharing<br>settings | WIN-OET29QK72EK Network<br>(This computer)<br>View your active networks<br>Network                                                                                                    | See full may<br>rk Internet Connect or disconnect Access type: Internet                                |
|                                                                | Change your networking settings<br>Set up a new connection or network<br>Set up a wireless, broadband, dial-up, ad<br>Connect to a network<br>Connect or reconnect to a wireless, wire | l hoc, or VPN connection; or set up a router or access point<br>d, dial-up, or VPN network connection. |
| See also                                                       | Cnose nomegroup and sharing options     Access files and printers located on othe     Troubleshoot problems     Diagnose and repair network problems,                                  | s<br>r network computers, or change sharing settings.<br>or get troubleshooting information.           |
| HomeGroup<br>Internet Options<br>Windows Firewall              |                                                                                                    |                                                                                                    |

Step5 : Select and click a network adapter you want to connect with MPS02. (This instruction shows Local Area Connection.)

| ~~~                                                                |                           |                            |   | - |
|--------------------------------------------------------------------|---------------------------|----------------------------|---|---|
| CO Control Panel > Network and Internet > N                        | letwork Connections 🕨 👻 😽 | Search Network Connections | ۶ | D |
| Organize 🔻                                                         |                           | •<br>₩=                    |   |   |
| Local Area Connection<br>Network<br>Intel(R) PRO/1000 MT Network C |                           |                            |   |   |
|                                                                    |                           |                            |   |   |
|                                                                    |                           |                            |   |   |

Step6 : "Local Area Connection Status" shows up. Click [Properties].

| 📮 Local Area Connec | tion Status |          | ×          |
|---------------------|-------------|----------|------------|
| General             |             |          |            |
| Connection          |             |          |            |
| IPv4 Connectivity   | <i>r</i> :  |          | Internet   |
| IPv6 Connectivity   | <i>r</i> :  | No Inter | net access |
| Media State:        |             |          | Enabled    |
| Duration:           |             |          | 00:20:59   |
| Speed:              |             |          | 1.0 Gbps   |
| D <u>e</u> tails    |             |          |            |
| Activity            |             |          |            |
|                     | Sent —      | <b>-</b> | Received   |
| Bytes:              | 6,412       |          | 4,515      |
| Properties          | Disable     | Diagnose | ]          |
|                     |             |          | Close      |

Step7 : "Local Area Connection Properties" shows up.

Select "Internet Protocol Version 4 (TCP/IPv4)" and click [Properties].

| 📮 Local Area Connection Properties                                                                                     |
|----------------------------------------------------------------------------------------------------|
| Networking                                                                                                    |
| Connect using:                                                                                                    |
| Intel(R) PRO/1000 MT Network Connection                                                                                |
| Configure                                                                                                    |
| This connection uses the following items:                                                                              |
| Client for Microsoft Networks                                                                                          |
| 🗹 📕 QoS Packet Scheduler                                                                                               |
| File and Printer Sharing for Microsoft Networks                                                                        |
| Internet Protocol Version 6 (TCP/IPv6)                                                                                 |
| Internet Protocol Version 4 (TCP/IPv4)                                                                                 |
| 🖂 🛥 Birk Layer Topology Discovery Mapper 1/O Driver                                                                    |
| Link-Layer Topology Discovery Responder                                                                                |
|                                                                                                    |
| Install Uninstall Properties                                                                                           |
|                                                                                                    |
|                                                                                                    |
| Iransmission Control Protocol/Internet Protocol. The default<br>wide area network protocol that provides communication |
| across diverse interconnected networks.                                                                                |
|                                                                                                    |
|                                                                                                    |
| OK Cancel                                                                                                    |

Step8 : "Internet Protocol Version 4 (TCP/IPv4) Properties " shows up.

IP Address : [192.168.2.200]

Select "Use the following IP address", set "IP address" and "Subnet musk". Push [OK].

%If you want to match up the default settings of MPS08, please set IP Address and Subnet musk for your PC as follows.

| Subnet musk : [255                                                                                                    | .255.255.0]                                                            |
|----------------------------------------------------------------------------------------------------|------------------------------------------------------------------------|
| Internet Protocol Version 4 (TCP/IPv4)                                                                                | Properties ? 💌                                                         |
| General                                                                                                    |                                                                        |
| You can get IP settings assigned autor<br>this capability. Otherwise, you need to<br>for the appropriate IP settings. | matically if your network supports<br>o ask your network administrator |
| Obtain an IP address automatical                                                                                      | lly                                                                    |
| O Use the following IP address:                                                                                       |                                                                        |
| IP address:                                                                                                    | 192.168.2.200                                                          |
| Subnet mask:                                                                                                    | 255.255.255.0                                                          |
| Default gateway:                                                                                                    | · · ·                                                                  |
| Obtain DNS server address autor                                                                                       | natically                                                              |
| • Use the following DNS server add                                                                                    | dresses:                                                               |
| Preferred DNS server:                                                                                                 |                                                                        |
| <u>A</u> lternate DNS server:                                                                                         | · · ·                                                                  |
| Vaļidate settings upon exit                                                                                           | Ad <u>v</u> anced                                                      |
|                                                                                                    | OK Cancel                                                              |

### 3. Installation of PC software

Step 1: Set the supplied CD in the CD-ROM drive.

Execute the Installer (PFSSetup.exe) contained in the CD.

| 名前                    | 更新日時 ▼           | 種類         | サイズ       |
|-----------------------|------------------|------------|-----------|
| 📑 PFSSetup.EXE        | 2013/07/24 14:37 | アプリケーション   | 13,881 KB |
| 📄 Default_Setting xml | 2013/07/23 13:49 | XML ドキュメント | 6 KB      |

Step 2: "Welcome to PFS Install Program" shows up.. Click the [Next]..

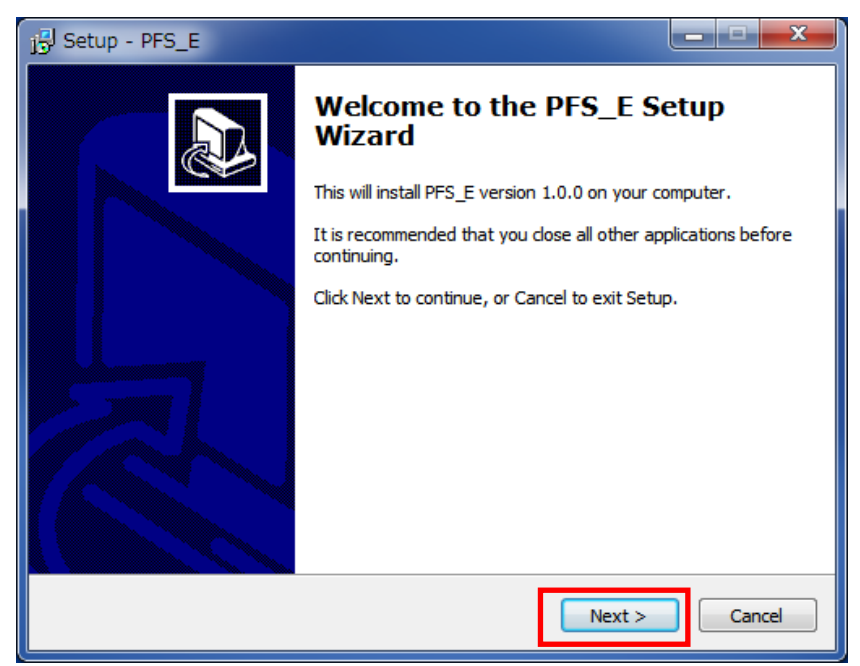

Step3 : "Destination Folder" shows up. Click [Next].

It is possible to change the destination folder by clicking [Change...].

| 15 Setup - PFS_E                                                                  | _ <b>D</b> X |
|-----------------------------------------------------------------------------------|--------------|
| Select Destination Location<br>Where should PFS_E be installed?                   |              |
| Setup will install PFS_E into the following folder.                               |              |
| To continue, click Next. If you would like to select a different folder, click Br | owse.        |
| C:¥Program Files¥Futaba¥PFS_E                                                     | Browse       |
|                                                                                   |              |
| At least 34.0 MB of free disk space is required.                                  |              |
| < Back Next >                                                                     | Cancel       |

Step 4: "Short-cut setting" shows up. Click [Next].

| j <sup>5]</sup> Setup - PFS_E                                                  | _ <b>_</b> × |
|--------------------------------------------------------------------------------|--------------|
| Select Start Menu Folder<br>Where should Setup place the program's shortcuts?  |              |
| Setup will create the program's shortcuts in the following Start (             | Menu folder. |
| To continue, click Next. If you would like to select a different folder, click | Browse.      |
| PFS_E                                                                          | Browse       |
| Don't create a Start Menu folder                                               |              |
|                                                                                |              |
| <pre>Back Next &gt;</pre>                                                      | Cancel       |

| jق Setup - PFS_E                                                                           |                |
|--------------------------------------------------------------------------------------------|----------------|
| Select Additional Tasks<br>Which additional tasks should be performed?                     |                |
| Select the additional tasks you would like Setup to perform while installin<br>click Next. | ig PFS_E, then |
| Additional icons:                                                                          |                |
| Create a desktop icon                                                                      |                |
| <back next=""></back>                                                                      | Cancel         |

Step 5: "Cofirm installation selections" shows up and installing starts.

If User Account Control is set, the following screen shows up. Click [Yes].

| j Setup - PFS_E                                                                                             |        |
|----------------------------------------------------------------------------------------------------|--------|
| Ready to Install<br>Setup is now ready to begin installing PFS_E on your computer.                          |        |
| Click Install to continue with the installation, or dick Back if you want to review<br>change any settings. | or     |
| Destination location:<br>C:¥Program Files¥Futaba¥PFS_E<br>Start Menu folder:<br>PFS_E                       | *      |
| <                                                                                                    |        |
| < Back Install                                                                                              | Cancel |

Step 6: After completion of installing, "Installation is complete" shows up. Click [Finish] to complete installation.

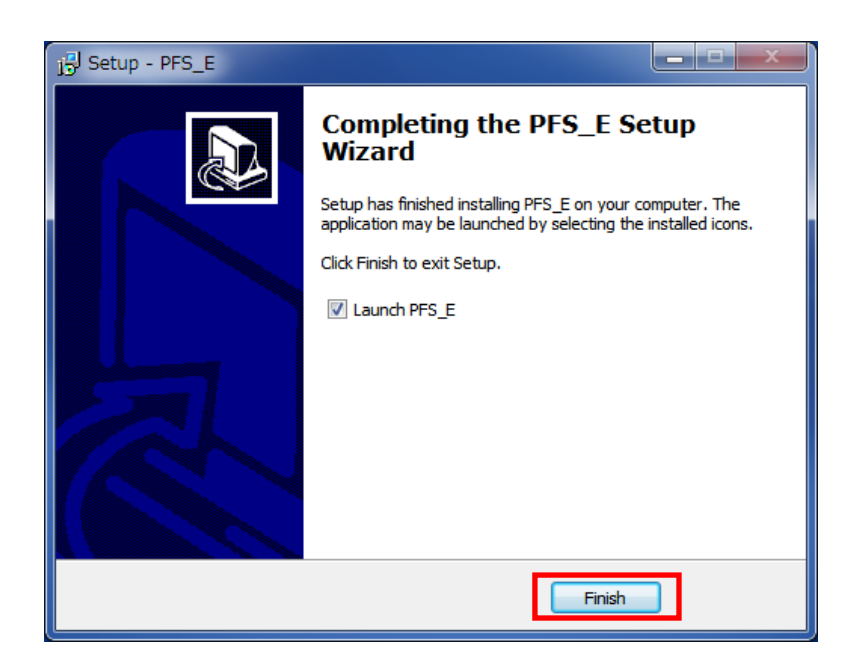

Step 7: After completion of Installation, the "pfs" icon comes up By clicking the "pfs" icon, the application will boot up.

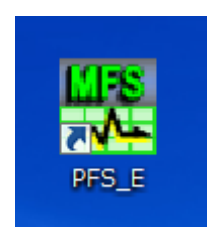

### 4. Uninstallation of PC software

Step1 : Click [Start] and Select [Control Panel].

Step2 : Click [Uninstall a program] from [Programs].

| 💽 🗢 💷 🕨 Control Panel 🕨                                                                                                    |                                                                                                    | ✓ 4→ Search Control Panel                                                                                                    |
|----------------------------------------------------------------------------------------------------|----------------------------------------------------------------------------------------------------|----------------------------------------------------------------------------------------------------|
| Adjust                                                                                                    | t your computer's settings                                                                                                    | View by: Category -                                                                                                    |
| <ul> <li></li> <li></li> <li><td>System and Security<br/>Review your computer's status<br/>Back up your computer<br/>Find and fix problems<br/>Network and Internet<br/>Connect to the Internet<br/>View network status and tasks<br/>Choose homegroup and sharing options<br/>Hardware and Sound<br/>View devices and printers<br/>Add a device<br/>Programs<br/>Uninstall a program</td><td>Image: Service of the service of the service of th</td></li></ul> | System and Security<br>Review your computer's status<br>Back up your computer<br>Find and fix problems<br>Network and Internet<br>Connect to the Internet<br>View network status and tasks<br>Choose homegroup and sharing options<br>Hardware and Sound<br>View devices and printers<br>Add a device<br>Programs<br>Uninstall a program | Image: Service of the service of the service of th |

 $Step 3: Select \ the \ [PFS] \ from \ the \ list.$ 

Click [Uninstall].

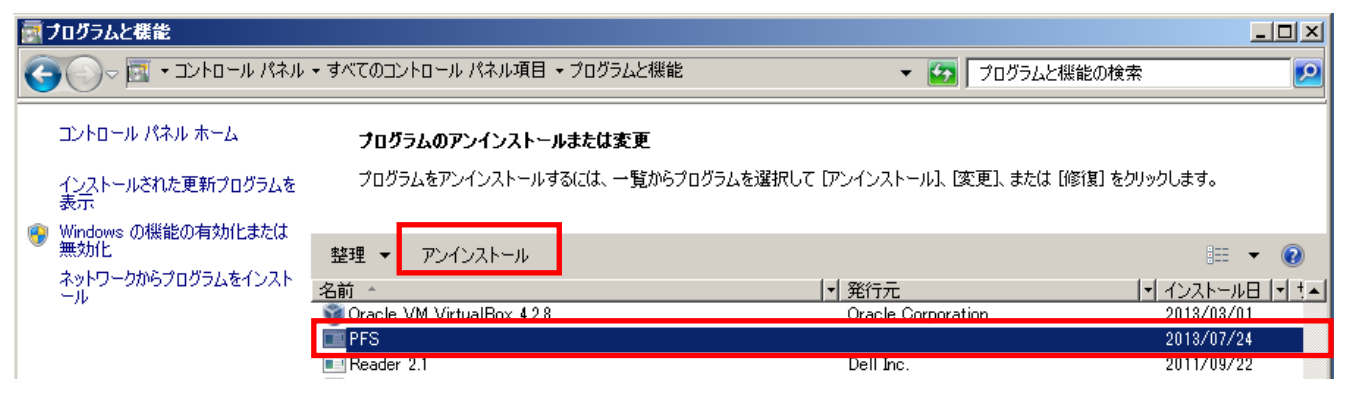

Step4 : "Are you sure you want to uninstall PFS?" shows up. Click [Yes].

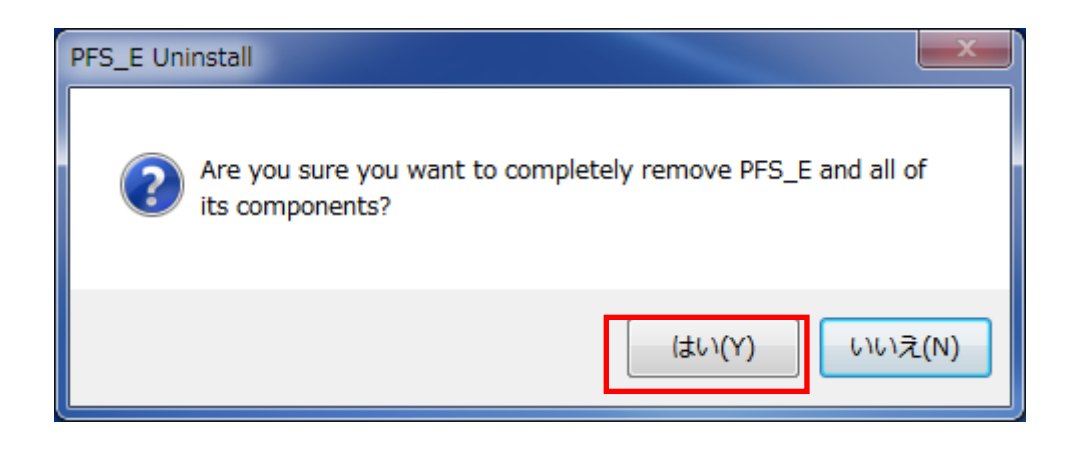

Step 5: "Are you sure you want to delete the following items?" shows up. Click [Yes]. When asked whether you are sure you want to delete each file in the

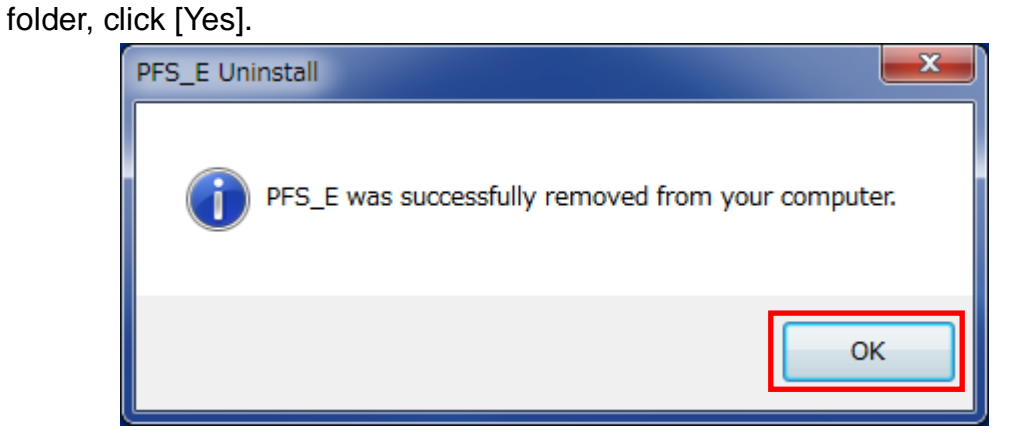

Step 6: After completion of uninstalling, "Uninstallation is complete" shows up. Click [Finish].

#### Futaba Corporation FUTABA Corporation of America -

| Chicago Office                                                                 | 711 E. State Parkway Schaumburg, Illinois 60173, U.S.A.          | TEL: 1-847-884-1444 | FAX: 1-847-884-1635 |
|--------------------------------------------------------------------------------|------------------------------------------------------------------|---------------------|---------------------|
| Detroit Office                                                                 | 14492 Sheldon Road, Suite #370, Plymouth, Michigan 48170, U.S.A. | TEL: 1-734-459-1177 | FAX: 1-734-459-1268 |
| Huntsville Office 101 Electronics Boulevard, Huntsville, Alabama 35824, U.S.A. |                                                                  | TEL: 1-256-461-9399 | FAX: 1-256-461-1059 |
| El Paso (Distribution Center) 24 Spur Dr, El Paso, TX, United States           |                                                                  | TEL: 1-915-771-7858 |                     |

#### www.futaba.co.jp

The specifications may be changed for improvement without prior notice.

MFS02-1512W-B1E